## ESTADERMA - HOW TO PLACE AND ORDER + PAYMENT OPTIONS

- □ LOGIN OR REGISTER FOR AN ESTADERMA ACCOUNT
- □ SHOP ITEMS & ADD TO CART
- GO TO CART & APPLY COUPON CODE Either NIKKI15 or NIKKI (Plus the amount off of the sale) For example if the sale is 35% off my code would be NIKKI35
- SCROLL TO BOTTOM OF CART
- CLICK ON BOX "you are agreeing to Estaderma's Terms and Conditions and if you want a Signature for your delivery. PLACE ORDER.
- PROCEED TO CHECKOUT
- YOU WILL BE TAKEN TO A NEW PAGE THAT SAYS "CHECKOUT" Thank you. Your order has been received.
- □ You will then receive an **EMAIL from Estaderma** with Payment Instructions.
- Select which type of payment you would like to use.
  - Pay with a credit cad by sending an email to paymentforfh@gmail.com. Wait for response with a Payment Link. If you do not hear back with 3 days contact them at info@estaderma.com
  - Pay with Wire Transfer
  - Pay with **Remitly** (Download Remitly App and use instructions provided by Estaderma)
  - Pay with Wise (Download Wise App and use instructions provided by Estaderma)

(You are able to pay with a bank account o<mark>r cred</mark>it card through Remitly or Wise)

If you have any questions contact <u>info@estaderma.com</u>. If you still don't hear back from Estaderma after contacting them, contact me at <u>skindeep.nikki@gmail.com</u>.

Please provide your

- Order #,
- Name and
- Email associated with your order.

## **IGNORE THIS POP UP FOR NOW**

**CARD PAYMENT** 

Dear customers, please note that the Credit/Debit Cards are valid by using any of the available options.

To request a link please provide the following information to paymentforfh@gmail.com

First name: ..... Last name: ..... Country of issue of the card that will be used for payment: ..... Email: ....

The email containing the payment link will be sent to you within 1 to 3 business days. If you do not receive it, please contact us. MY ACCOUNT

X

INFOR

Terms of Us Shipping

ere to login

SHOP

CC

### LOGIN OR REGISTER FOR AN ESTADERMA ACCOUNT

You must be registered and logged in to complete the purchase.

## □ SHOP ITEMS & ADD TO CART

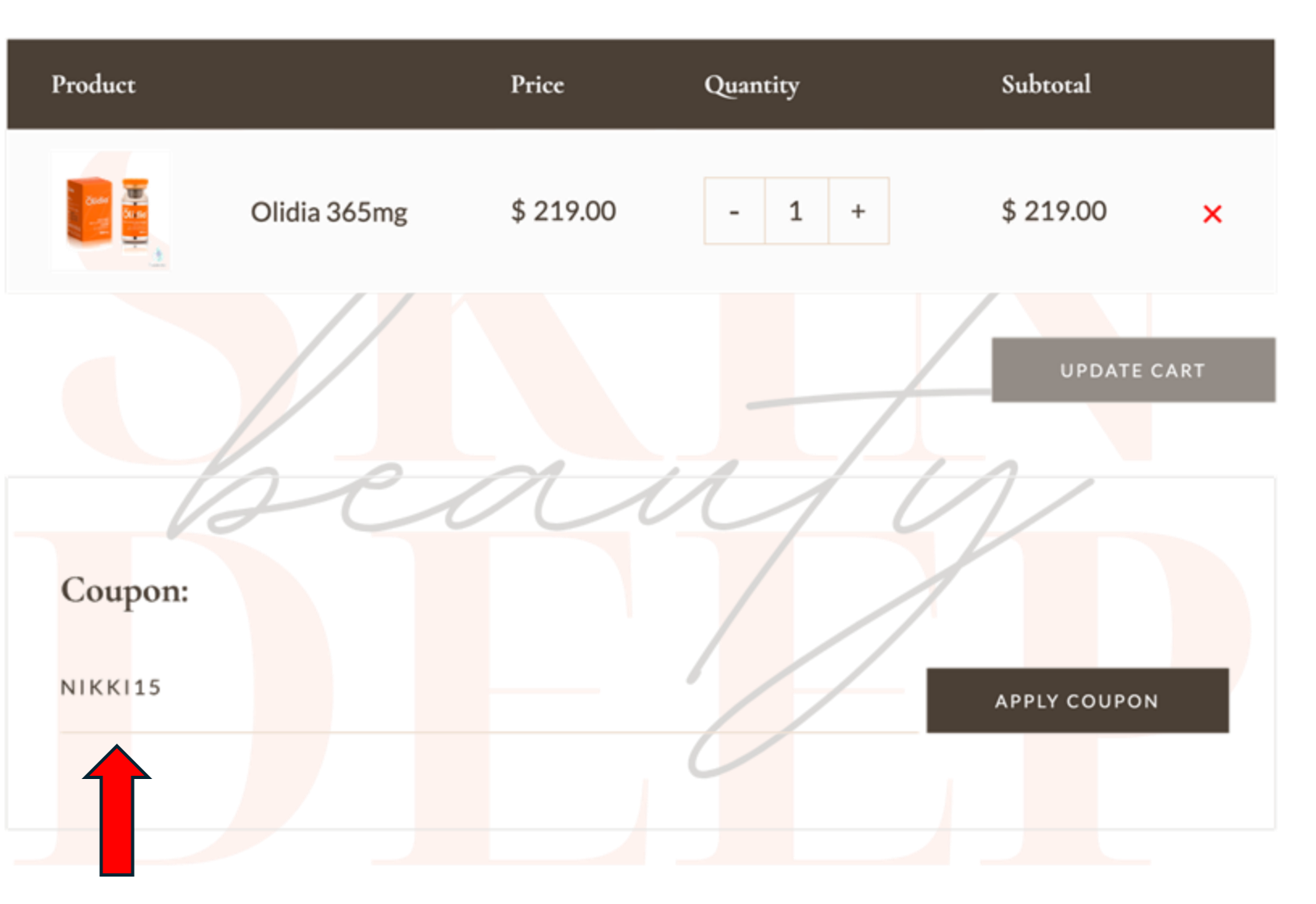

GO TO CART & APPLY COUPON CODE - Either NIKKI15 or NIKKI (Plus the amount off of the sale) For example if the sale is 35% off my code would be NIKKI35 CLICK ON BOX "you are agreeing to Estaderma's Terms and Conditions and if you want a Signature for your delivery. PLACE ORDER.

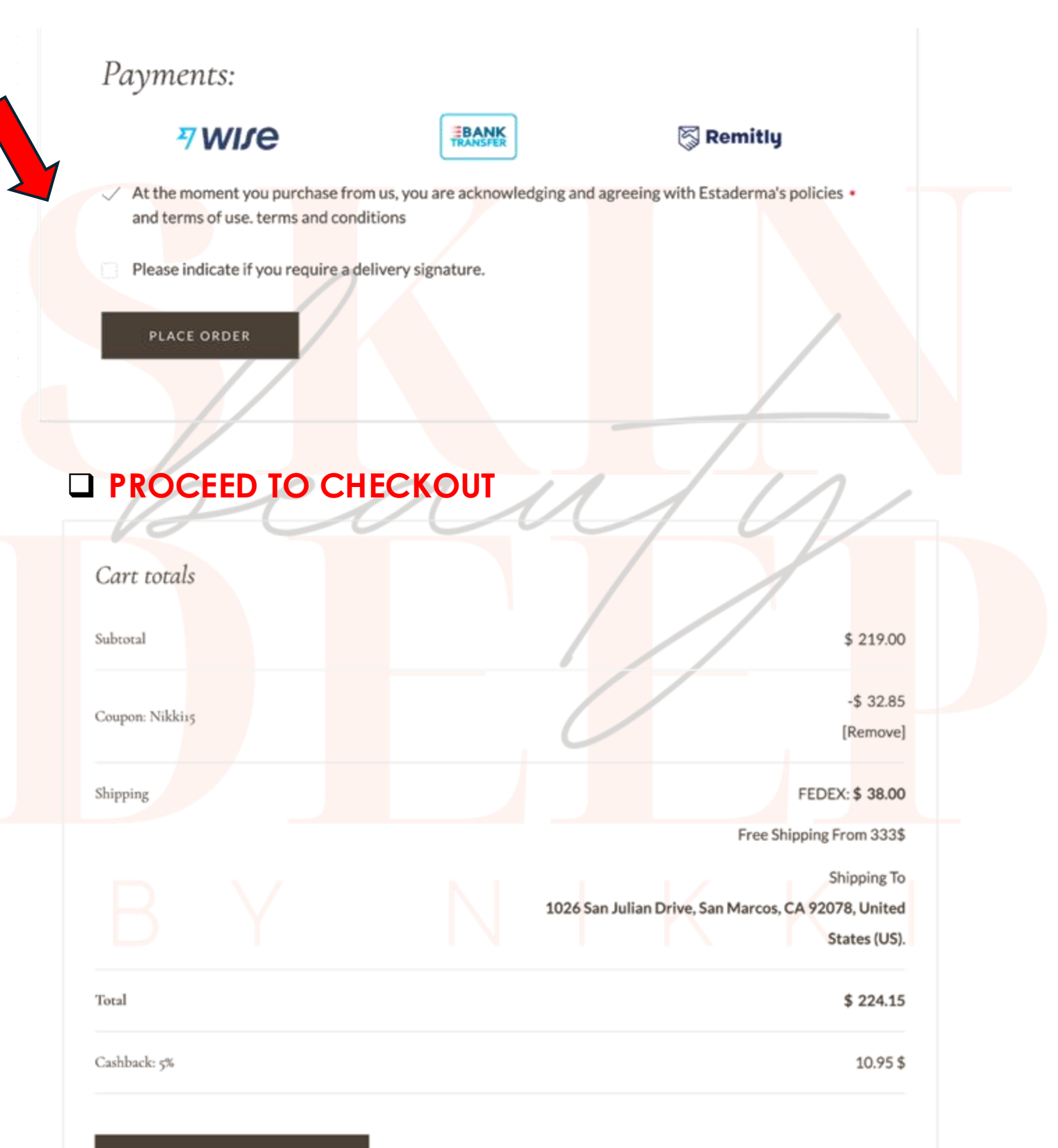

PROCEED TO CHECKOUT

## YOU WILL BE TAKEN TO A NEW PAGE THAT SAYS "CHECKOUT" Thank you. Your order has been received.

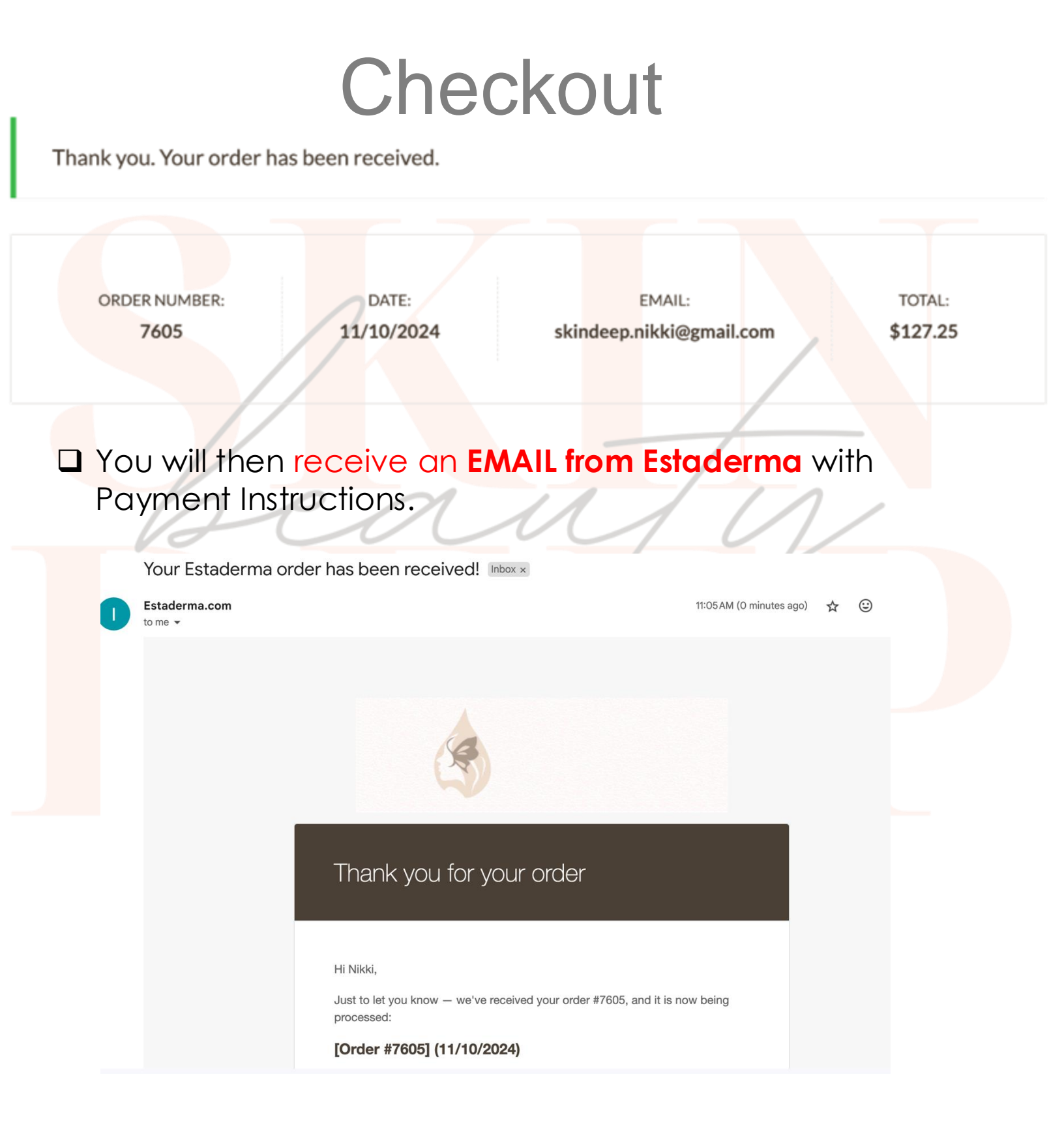

\*Please, complete the payment within 7 days after placing your order. If the payment is not completed after 7 days, the order will be canceled and the payment link invalidated.

You can proceed to make your payment through any of the options above AFTER you have placed your order and receive an order number. Once you have made the payment, please send us an email with the receipt and your Estaderma order number.

\*\*Please, be kindly informed that we work during office hours from Monday to Friday on Korean Standard Time. We ask for your kind understanding. Best Regards, Estaderma Team

Select which type of payment you would like to use.

- Pay with a credit cad by sending an email to paymentforfh@gmail.com. Wait for response with a Payment Link. If you do not hear back with 3 days contact them at info@estaderma.com
- Pay with Wire Transfer
- Pay with **Remitly** (Download Remitly App and use instructions provided by Estaderma)
- Pay with Wise (Download Wise App and use instructions provided by Estaderma)

(You are able to pay with a bank account or credit card through Remitly or Wise)

## **Payment Options:**

You can proceed to make the payment for this order through any of the following payment options:

#### Credit Card\*\* through Payment link:

To request a link please provide the following information to

paymentforfh@gmail.com

First name:

Last name:

Country of issue of the card that will be used for payment:

Email:

The email containing the payment link will be sent to you within 1 to 3 business days. If you do not receive it, please contact us at info@estaderma.com.

\*\* A commission of 2% will be added for all card processing payments.

#### Wire Transfer:

[Bank Name] KB Kookmin Bank

[Account Number] 010968-11-007310

[Swift Code] CZNBKRSEXXX

[Bank Address] Kookmin Bank Chongryangri Branch

[Account Holder's Name] Esta Bella Co., Ltd.

#### CARD PAYMENT

| Dear customers, please note that the Credit/Debit  |
|----------------------------------------------------|
| Cards are valid by using any of the available      |
| options.                                           |
| To request a link please provide the following     |
| information to paymentforfh@gmail.com              |
| First name:                                        |
| Last name:                                         |
| Country of issue of the card that will be used for |
| payment:                                           |
| Email:                                             |
| The email containing the payment link will be sent |
| to you within 1 to 3 business days.                |
| If you do not receive it, please contact us.       |

## **Payment Options:**

### For Payment with Remitly:

Step 1: Download App - <u>www.remitly.com</u>

Important: For Customers who used Remitly, the information has been updated. Please revise the details carefully!

NH NongHyup Central Bank (NH 농협): 3027636160511 Mobile Number: tel:+821081268956 Family Name: KIM Given Name: DEVID Country: South Korea Reason for the transfer: Pay for Goods and Services Recipient's currency: Korean Won 'KRW'

Remitly video guide: <u>https://youtu.be/3HgxpwgsKP8</u>

### For Payment with Wise:

Step 1: Download App and create an account https://wise.com/ Step 2: Click on Send Money button Choose International Transfer Money Sending currency: your currency (USD, EUR, GBP, etc) Recipient's currency: Korean Won 'KRW' Add Recipient's Information: Sending to Business or Charity Email: paymentforfh@gmail.com Name of the business: Esta Bella South Korea, City: Seoul Address: Kookmin Bank Yeoksam Branch Postal Code: 07206 Recipient's Bank Account: Kookmin Bank (국민) [004] Account Number: 01090104309231 Reference: PLEASE PUT YOUR ORDER NUMBER or Name Reason for the transfer: Pay for Goods and Services Step 3: Send us your payment receipt and we will confirm your payment within 24 hours. \*\*\*Please be informed that Wise allows you to link your credit or debit card to your Wise account in order to complete the payment.

# **QUESTION OR CONCERNS**

If you have any questions contact <u>info@estaderma.com</u>. If you still don't hear back from Estaderma after contacting them,

Contact me at <a href="mailto:skindeep.nikki@gmail.com">skindeep.nikki@gmail.com</a>

Please provide your

- Order #,
- Name and
- Email associated with your order.

ΒΥ ΝΙΚΚΙ